And it will direct you back to the Home page, click the Parents/Student tab again and this time enter your personalize username and password and click **Login now**.

Q # 0

6

7

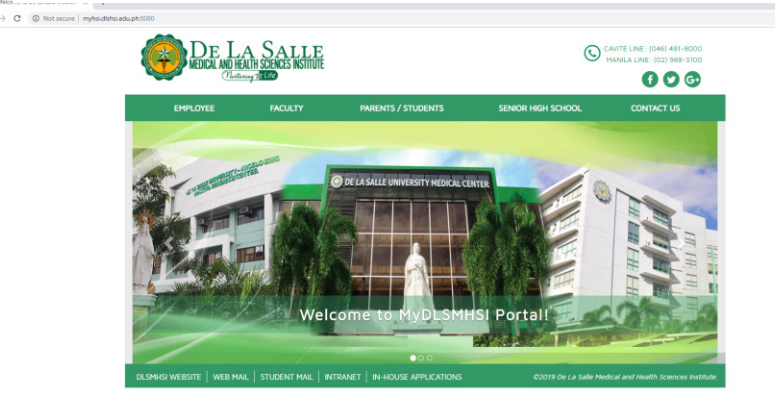

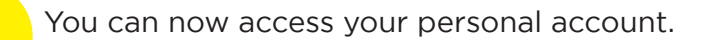

 tone
 Logent

 Student Clearance
 Image: Clearance

 Enrollment
 •

 Student Account
 •

 Academic Performance •
 •

 Non-Acad Performance •
 •

 Non-Acad Performance •
 •

 Discipline Monitoring
 •

 Personal Information •
 •

 Library
 •

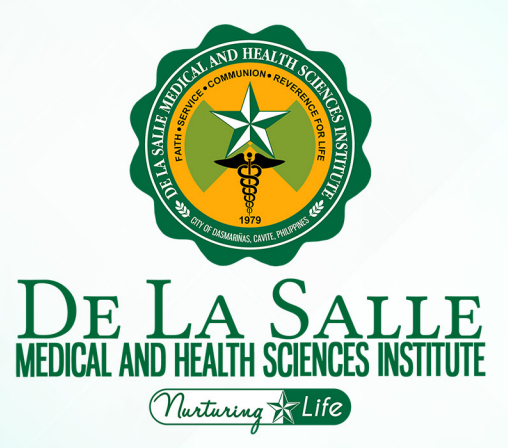

**Student Portal** Guide

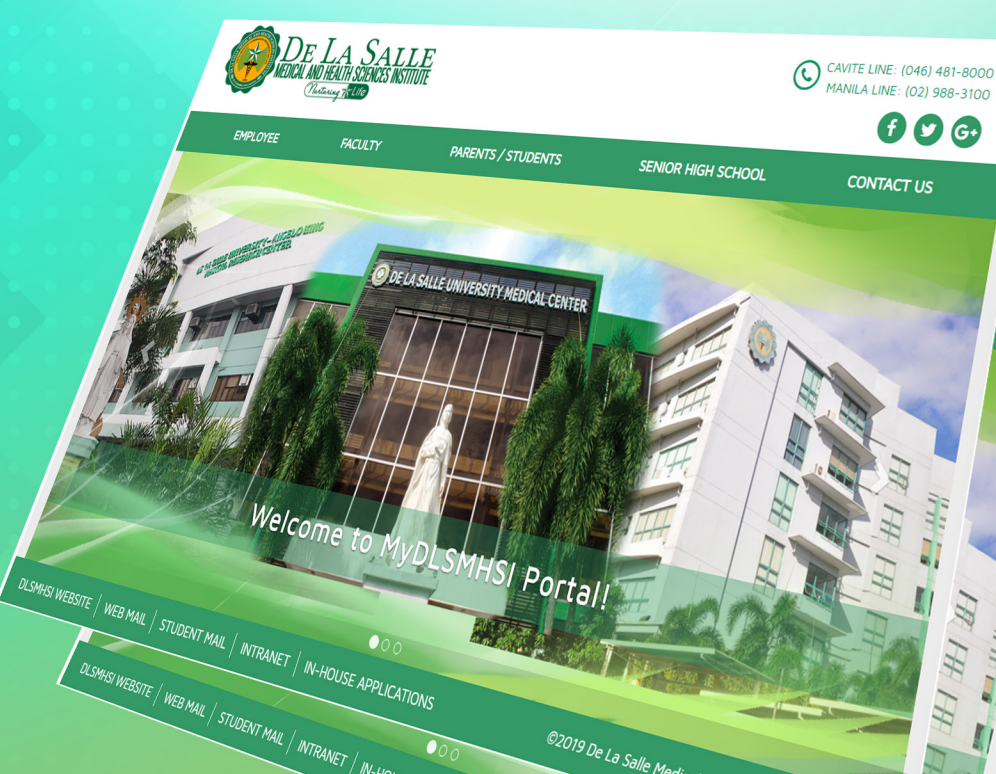

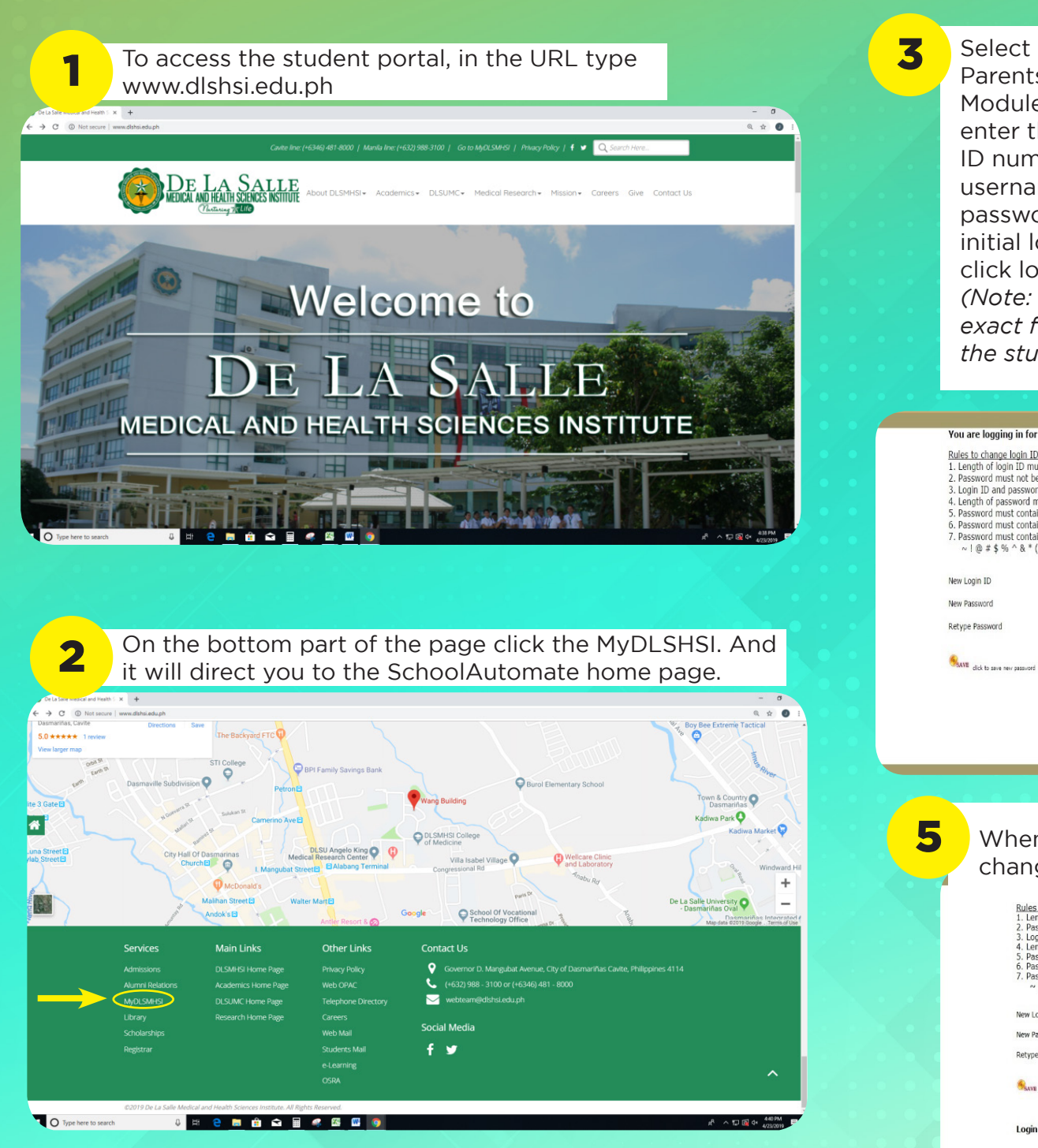

| Select the                                                                                                    | Student/Parent/New Student Login                                                                                                    |
|----------------------------------------------------------------------------------------------------|----------------------------------------------------------------------------------------------------|
| Parents/Student<br>Module, and<br>enter the Student<br>ID number in the<br>username and<br>password for                                                                                                    | Username 12-3456-789<br>Pessword Login Now<br>New User? Click here to Resister.                                                               |
| Initial login and<br>click login now.<br>(Note: Enter the                                                                                                    |                                                                                                    |
| exact format of<br>the student ID)                                                                                                    | It will direct you to<br>a page where the<br>user have to create                                                                              |
| :::: CHANGE L                                                                                                    | born to and password :::: there personalize                                                                                                   |
| You are logging in for the first time. Please change yor<br>Rules to change login ID and password<br>1. Length of login ID must be more than 4 characters and lo<br>2. Password must not be same as Login ID or Employee ID<br>3. Login ID and password must be more than 7 characters<br>4. Length of password must be more than 7 characters and<br>5. Password must contain digits 0 to 9<br>6. Password must contain laracters a to 2 or A to Z<br>7. Password must contain special characters. Allowed speci<br>$\sim   \oplus  \ddagger \ 0^{\circ} \land \& \ () - \_ = + \{ [ \} ] ; :   \<, > .7/$ | ur Login ID and password.<br>Login Characters Username and<br>Password that the<br>will use every time<br>they will login.<br>Just follow the |
| New Login ID DLSHSI New Password Retype Password                                                                                                    | rules in changing<br>the Username and<br>Password and click                                                                                   |

When Username and Password successfully change click the "**Click here to login**".

on save.

| <ol> <li>Length of hogh L2.</li> <li>Password must nc</li> <li>Login ID and pass</li> <li>Length of password</li> <li>Password must co</li> <li>Password must co</li> <li>Password must co</li> <li>~   @ # \$ % ^ 8</li> </ol> | Thus, be more than 4 characters and<br>to be same as Login ID or Employee I<br>word must not contain ' and "<br>d must be more than 7 characters ar<br>ntain digits 0 to 9<br>ntain characters a to 2 or A to 2<br>ntain special characters. Allowed spe<br>$* ( ) = + \{ [ ] ; ;   \ < , > , ?$ | d less than 30 characters<br>cial characters are |
|----------------------------------------------------------------------------------------------------|----------------------------------------------------------------------------------------------------|--------------------------------------------------|
| New Login ID                                                                                                    | DLSHSIstudent.1                                                                                                    | ID must start with III DLSHSI                    |
| New Password                                                                                                    |                                                                                                    |                                                  |
| Retype Password                                                                                                    |                                                                                                    |                                                  |
| Stave dick to save new pas                                                                                                    | sward                                                                                                    |                                                  |
| Login ID and Passw                                                                                                    | ord successfully changed Click her                                                                                                    | e to login                                       |